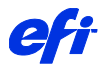

EFI eXpress 4.5 X64 プリンタドライバの使用方法

本プリンタドライバは Windows 32bit オペレーティングシステム上で動作している EFI eXpress 仮想プリンタを Windows 64bit オペレーティングシステム上で共有プリンタとして設 定するためのプリンタドライバです。

## 設定方法

EFI eXpress 仮想プリンタ: Windows 7 32bit → 共有プリンタ: Windows 7 64bit の例

- 1. ダウンロードした本プリンタドライバを Windows 7 64bit 上で解凍してフォルダごと適当 な場所に置きます。
- 2. ネットワーク上の仮想プリンタを表示させダブルクリックします。
- 3. 接続時に「ドライバが見つかりません」というアラーとが表示されます。「OK」をクリック します。

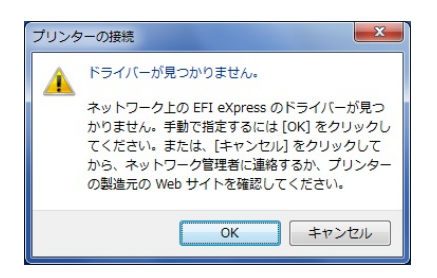

4. INF ファイルの場所を聞いてきますので、1 で解凍したフォルダの場所を参照して「OK」 をクリックします。

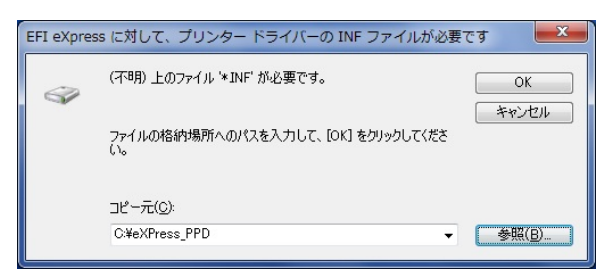

5. Windows セキュリティのアラーと画面が表示されますので「このドライバソフトウェアを インストールします (I)」をクリックします。

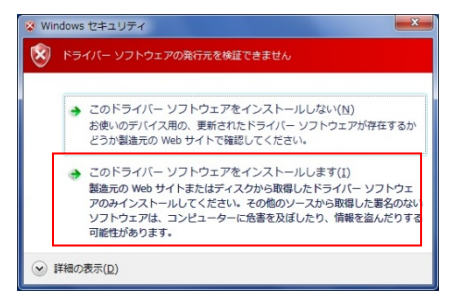

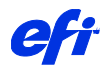

6. プリンタドライバがインストールされ共有プリンタが自動で作成されます。

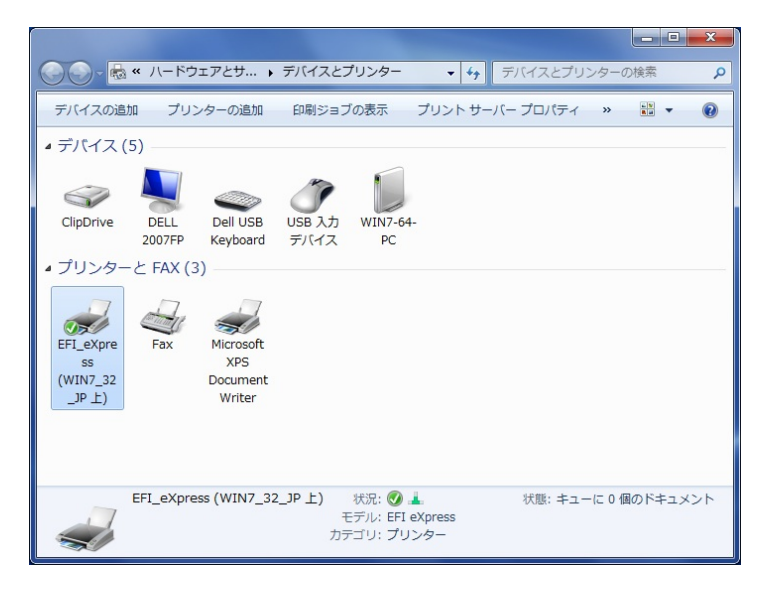